# Was Ist die Gast-Rolle?

Die Gast-Rolle ist eine Ergänzung zu den verschiedenen Rollen, die innerhalb eines Projektes

zugewiesen werden können.

Ein Gast kann nur auf Aufgaben zugreifen, die ihm innerhalb eines Projekts zugewiesen werden oder

in denen er als Beobachter:in hinzugefügt wurde. Gäste können:

- Notizen zu Aufgaben verfassen
- Anhänge hinzufügen
- Checklisten-Einträge erstellen
- In den Kommentaren mit dem ganzen Team kommunizieren
- Die Aufgabe anderen Benutzer:innen zuweisen
- Die Aufgabe abschließen

Gäste können anderen Projektmitgliedern Aufgaben zuweisen und können daher die Namen aller

Projektmitglieder sehen, einschließlich anderer Gäste.

Der Gast sieht aber keine anderen Aufgaben innerhalb des Projekts und kann auch keine anderen

Beobachter: innen hinzufügen oder entfernen. Das macht die Gast-Rolle ideal für externe

Partner: innen oder andere Benutzer: innen außerhalb Ihres Teams.

Wenn ein:e MeisterTask Basic-Benutzer:in zu einem Projekt als Gast hinzugefügt wird, zählt das Projekt nicht zu seinem/ihrem 3-Projekt-Maximum.

### Einen Gast zu Ihrem Projekt einladen

- 1. Klicken Sie das (i) oben links in Ihrem Projekt.
- 2. Wählen Sie Person einladen... aus dem Dropdown-Menü.
- 3. Geben Sie die **E-Mail-Adresse** des:r Benutzer:in ein, die Sie als Gast einladen wollen.
- 4. Klicken Sie auf **Mitglied**, um die Rolle des:r eingeladenen Benutzer:in zu ändern.
- 5. Wählen Sie Gast aus dem Dropdown-Menü.

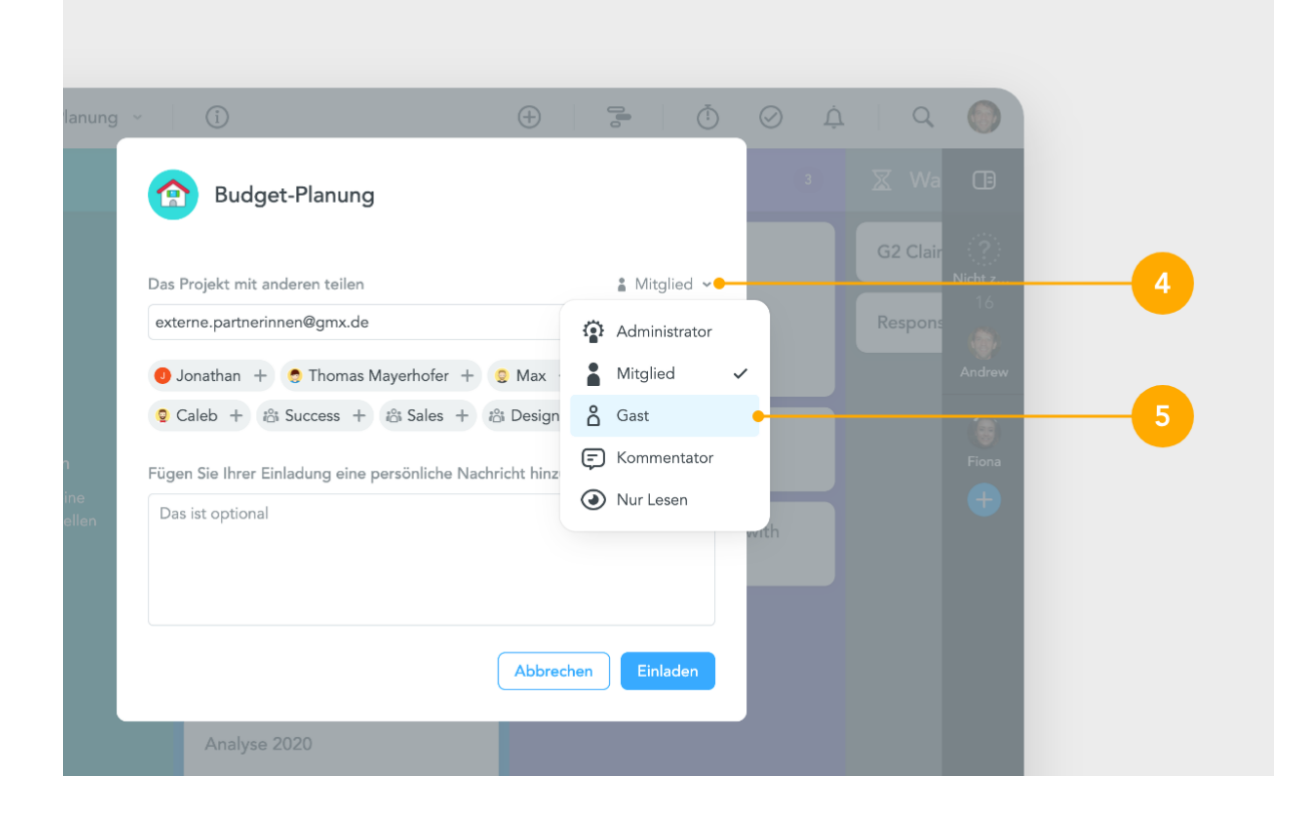

- 6. Klicken Sie auf Einladen, um Ihre Einladung abzuschicken.
- 7. Nachdem der Gast Ihre Einladung annimmt, **weisen** Sie ihm eine Aufgabe **zu** (oder fügen Sie ihn zu einer Aufgabe als **Beobachter:in** hinzu), um mit dem Gast zusammenzuarbeiten.

# Als Gast auf Aufgaben zugreifen

Sobald Sie Ihrem Gast **eine Aufgabe zuweisen** bzw. Ihn **in einer Aufgabe erwähnen**, erhält er eine Benachrichtigung mit einem Link zu der betreffenden Aufgabe. Gäste können auch von ihrer **Agenda** aus auf Ihre Gast-Aufgaben zugreifen.

# Eine:r Kolleg:in die Gast-Rolle zuweisen

- 1. Klicken Sie das (i) oben links in Ihrem Projekt.
- 2. Wählen Sie Projekteinstellungen aus dem Dropdown-Menü.
- 3. Finden Sie den/die betreffende Benutzer:in.
- 4. Klicken Sie auf den kleinen Pfeil neben der aktuellen Rolle.

5. Wählen Sie Gast aus dem Dropdown-Menü.

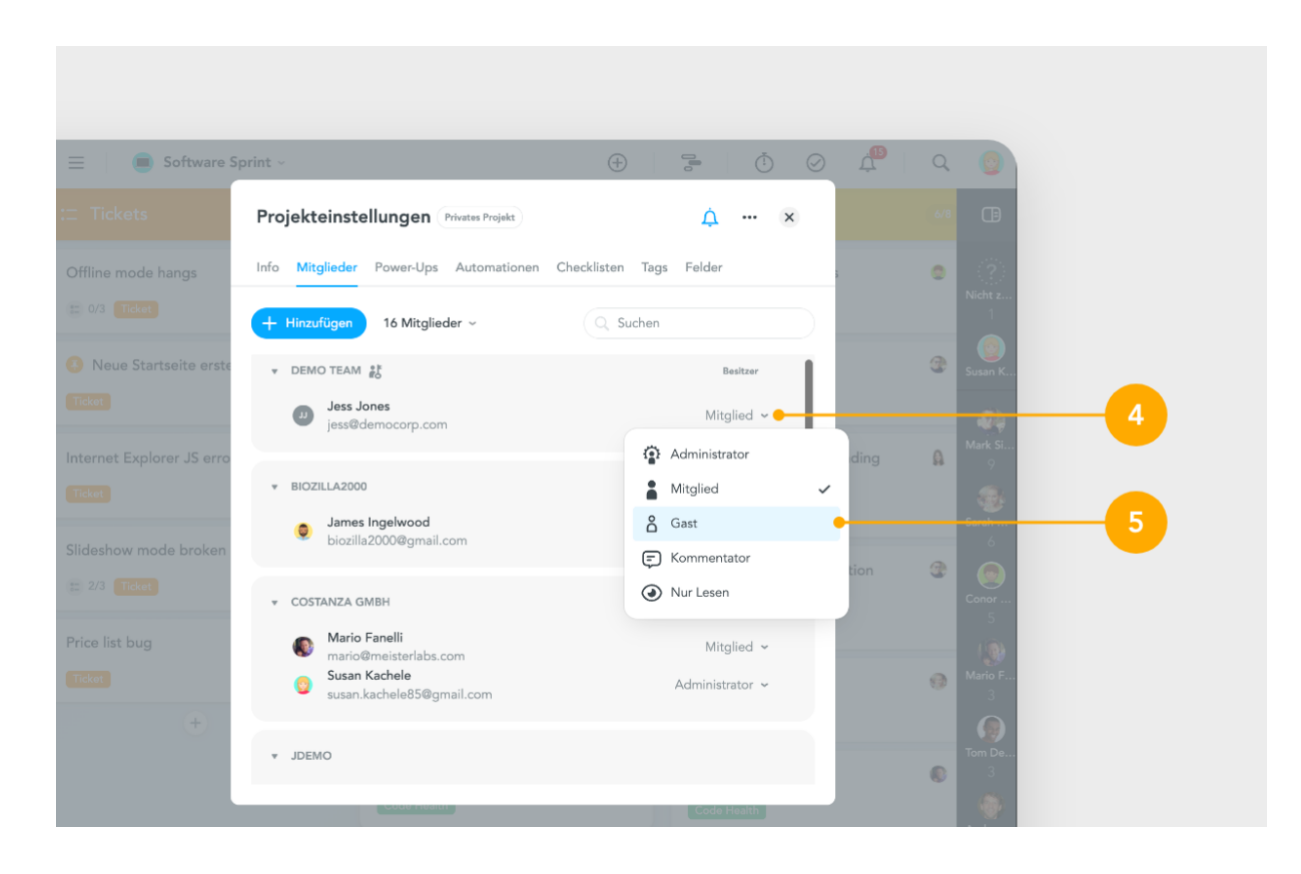

# Als Gast auf Aufgaben zugreifen

Als Gast können Sie Ihre **Agenda** öffnen, um auf alle Aufgaben zuzugreifen, die Ihnen innerhalb eines Gast-Projektes zugewiesen wurden (oder zu denen Sie als Beobachter:in hinzugefügt wurden):

- 1. Klicken Sie auf **Agenda** in der linken Seitenleiste Ihres Dashboards.
- 2. Klicken Sie auf Meine Aufgaben links oben in Ihrer Agenda.
- 3. Wählen Sie Gast aus dem Dropdown-Menü.
- 4. Wählen Sie aus, ob Sie Ihre Gastaufgaben nach **Name**, **Datum** oder **Projekt** sortieren möchten.

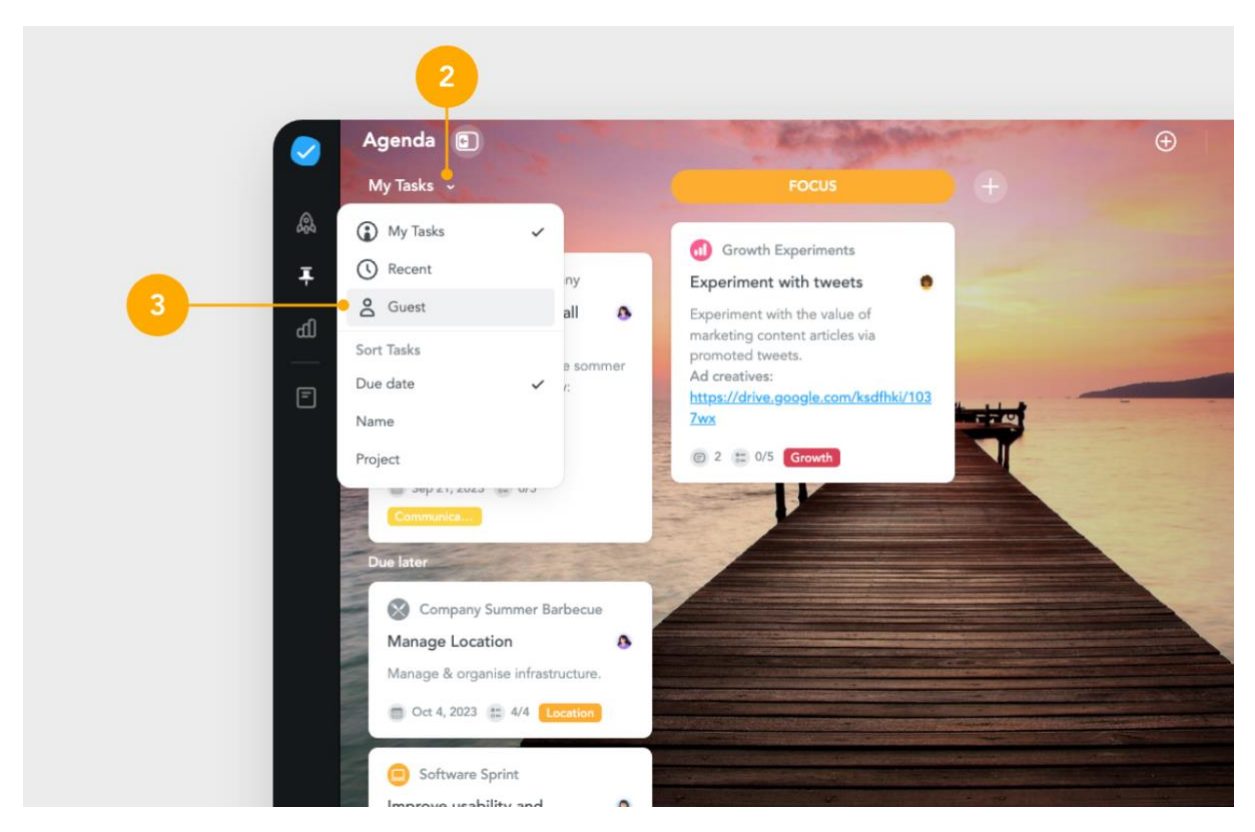

Um zwischen Ihre Aufgaben einfach unterscheiden zu können, werden Ihre Gastaufgaben mit einer blauen Kopfzeile angezeigt:

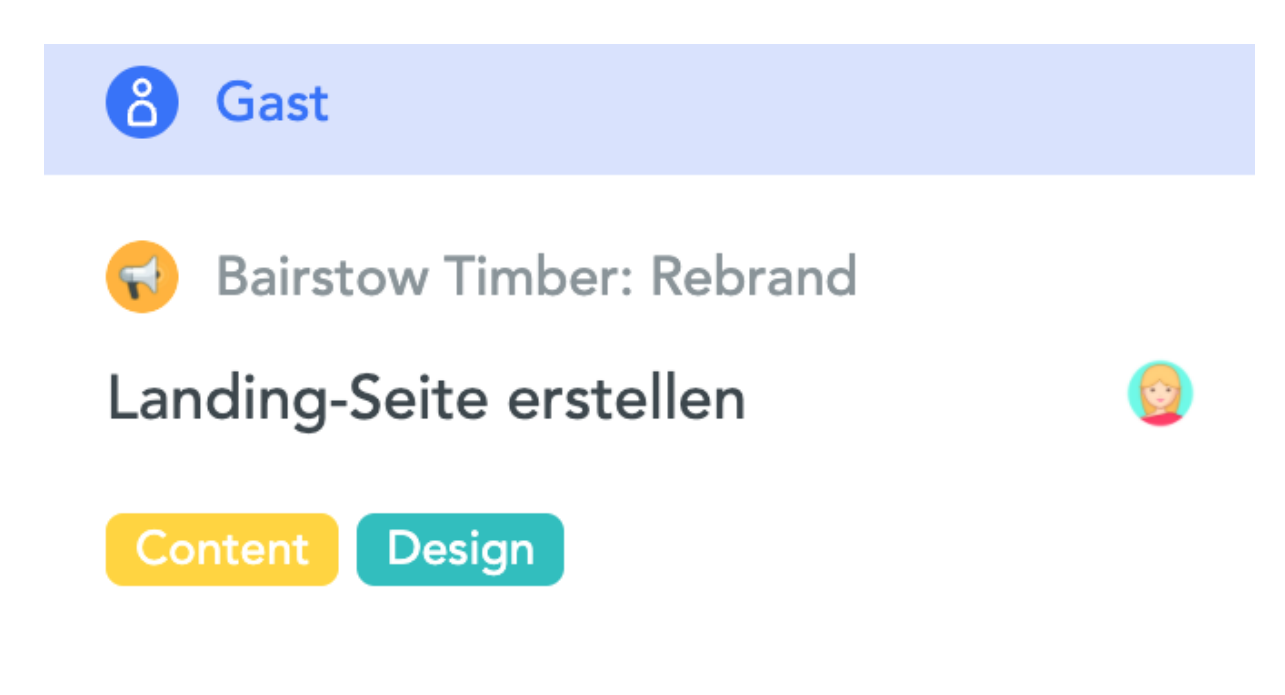